**Operating Guide** 

## How to add a new font and language in MCXS

Summary

When using MCXShape version 3, it is possible to add a new font and/or language.

## Description

1. If the font is not already supported: add the new font and .def file to the "App" folder (or "Bin" for some software) inside the project:

ENGINEERING TOMORROW Danfoss

| ↓ Computer ► W      | /indows (C:) ► MCXD ► LightChille | rHP_SCREW_v1 → LightChillerHP S | SCREW App           |        |
|---------------------|-----------------------------------|---------------------------------|---------------------|--------|
| A Play Net          | w folder                          |                                 |                     |        |
| tes                 |                                   | Date modified                   | Туре                | Size   |
| top                 | AGF_text_RO.rc                    | 15/07/2016 11:18                | RC File             | 21 KB  |
| nloads              | AGF_text_RU.rc                    | 15/07/2016 11:18                | RC File             | 21 KB  |
| nt Places           | AGF_Visibility.c                  | 15/07/2016 11:18                | C File              | 1 KB   |
| box                 | app.pk                            | 15/07/2016 11:18                | PK File             | 172 KB |
|                     | app.pk.sym                        | 15/07/2016 11:18                | SYM File            | 1 KB   |
| s                   | AppDefine.c                       | 26/11/2014 12:10                | C File              | 1 KB   |
| ments               | debug                             | 15/07/2016 11:18                | Text Document       | 530 KB |
|                     | A desc                            | 15/07/2016 11:18                | VLC media file (.bi | 1 KB   |
| es 🗉                | eeprom_1.dat                      | 15/07/2016 11:18                | DAT File            | 17 KB  |
| s                   | A font_EE                         | 21/02/2013 16:22                | VLC media file (.bi | 8 KB   |
|                     | Font EE.def                       | 21/02/2013 16:22                | DEF File            | 1 KB   |
| ter                 | A Font_HE                         | 04/11/2011 13:07                | VLC media file (.bi | 4 KB   |
| ows (C:)            | Font_HE.def                       | 28/09/2011 17:38                | DEF File            | 1 KB   |
| TSVM01FI01.DANF     | A font_WE                         | 21/02/2013 16:22                | VLC media file (.bi | 6 KB   |
| 421 (\\ITSVM01FI01\ | Font WE.def                       | 21/02/2013 16:22                | DEF File            | 1 KB   |

2. From MCXShape/Tools/Edit languages, add the new language and enter the code, the name of the language and the font file to refer to (i.e. the font file used in the picture above):

|       | Edit languages                                                                                                    |              |            |             |          |   |      |
|-------|----------------------------------------------------------------------------------------------------|--------------|------------|-------------|----------|---|------|
|       | Import Language File<br>Export Language File                                                                                                    | 🖳 Edit langu | age list   |             |          |   |      |
|       | Export menu structure                                                                                                    | Code         | Language   | Font file   | Font DEF | • |      |
|       | Options                                                                                                    | DE           | German     | font_WE.bin |          |   |      |
|       | Project Options                                                                                                    | FR           | French     | font_WE.bin |          |   | _    |
|       | Gateway Configuration                                                                                                    | ES           | Spanish    | font_WE.bin |          |   | Up   |
|       | Edit EDF settings                                                                                                    | NL           | Dutch      | font_WE.bin |          |   |      |
|       | Edit mansurament units                                                                                                    | RU           | Russian    | font_EE.bin |          |   | Dov  |
| _     | Edit measurement units                                                                                                    | PL           | Polish     | font_EE.bin |          | _ | -    |
|       |                                                                                                    | RO           | Romanian   | font_WE.bin |          | = |      |
| 1     | A CARLES AND A CARLES AND A CAR | FI           | Finnish    | font_WE.bin |          |   | Ad   |
|       |                                                                                                    | DK           | Danish     | font_WE.bin |          |   | Remo |
| 63    |                                                                                                    | PT           | Portuguese | font_WE.bin |          |   |      |
|       |                                                                                                    | LX           | Hebrew     | font_HE-bin | 2        |   |      |
| 小学のない | n                                                                                                    |              | Ok         | Car         | ncel     | Ŧ |      |

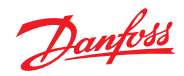

3. Export the language file in order to update the translation:

| DesignIDE - [MCX Shape - Filename: C:\MCXD\LightChillerHP_SCREW_v                                                                                                    | v1\LightChillerHP_SCREW\LightChillerHP_SCR                                                                                                    |
|----------------------------------------------------------------------------------------------------|----------------------------------------------------------------------------------------------------|
| View Tools ?                                                                                                    |                                                                                                    |
| 🛛 🍯 📱 Launch MyK Manager                                                                                                    |                                                                                                    |
| Edit languages<br>Import Language File<br>Export Language File<br>Select one or m<br>Save As<br>Control of the select one or m<br>French<br>Select one or m<br>French<br>Spanish<br>Dutch<br>Russian<br>Polish<br>Romanian | anguage                                                                                                    |
| Recent Places       Name         Dropbox       ADAP-KOOL         Libraries       App         Documents       Images         Music       MykFiles         Pictures       MykFiles         Videos       Export               | Image: Second second second |
| P Computer                                                                                                    | ,                                                                                                    |
| File even format hand                                                                                                    |                                                                                                    |
|                                                                                                    | •                                                                                                    |
| Save as type: LLS files (".XLS)                                                                                                    | •                                                                                                    |
| Hide Folders                                                                                                    | 2 Save Cancel                                                                                                    |

Note: It is possible to select only a few languages to export.

4. Update the translation file:

| A B                   | C                                  | D          | E                                                                                                    |                | G                            | н        |
|-----------------------|------------------------------------|------------|----------------------------------------------------------------------------------------------------|----------------|------------------------------|----------|
| 1                     | English                            |            | Spanish                                                                                                    |                | Hebrew                       |          |
| 2 DESCRIPTION         | EN Description (max 21 characters) | )          | ES Description (max 21 characters)                                                                                                    |                | LX Description (max 21 chara | cters)   |
| 3 Main Menu           | Main Menu                          | 12         | Menu Principal                                                                                                    | 7              | אשי                          | תפריט ה) |
| 4 Unit Status         | Unit Status                        | 10         | Unit Status                                                                                                    | 10             |                              | 21       |
| 5 Alarms              | Alarms                             |            |                                                                                                    |                |                              |          |
| 3 Active Alarms       | Active A                           |            | And the owner of the owner of the owner of the owner of the owner of the owner owner |                |                              |          |
| Reset Alarms          | Reset A 🎧 🕞 🗢 📕 🕨 Comput           | er 🕨 Windo | ows (C:)  MCXD  LightChillerHP_SCRE                                                                                                    | W_v1 ► LightCh | illerHP_SCREW                |          |
| Log history           | Log his                            |            |                                                                                                    |                |                              |          |
| Clear log history     | Clear Id Organize - X Oper         | Pri        | int New folder                                                                                                    |                |                              |          |
| 0 Login               | Login                              |            |                                                                                                    |                |                              |          |
| 1 Start               | Start Start                        | ^          | Name                                                                                                    | Date modifi    | ied Type                     | Size     |
| 2 Parameters          | Parame                             |            | (N)                                                                                                    |                |                              |          |
| 3 Input/Output        | Input/Of Desktop                   |            | ADAP-KOOL                                                                                                    | 25/07/2016     | 09:50 File folder            |          |
| 4 I/O display         | I/O disp 🔒 Downloads               |            | 🍌 Арр                                                                                                    | 08/08/2016     | 17:16 File folder            |          |
| 5 Service             | Service Recent Places              |            | Images                                                                                                    | 25/07/2016     | 09:50 File folder            |          |
| 7 Davies infe         | Davias 12 Drawbay                  |            | 1.1.1.                                                                                                    | 25 (07 (2016)  | 00.50                        |          |
| 7 Device Into         | DEVICE                             |            | LIDS                                                                                                    | 25/07/2016     | D9:50 File folder            |          |
| 0 Caparal             | Conore                             |            | 🍌 MykFiles                                                                                                    | 25/07/2016     | 09:50 File folder            |          |
| 0 Unit config         | Unit cor 🛜 Libraries               |            | 🚳 Compile                                                                                                    | 01/07/2014     | 10:31 Windows Batch File     | 1 KB     |
| 1 Pump Lieure Clentig | Pump DC Documents                  |            | 🕙 export_lang                                                                                                    | 08/08/2016     | 17:47 Microsoft Excel 97     | 3.855 KB |
| O Otonour Hatar Virus | Otonnor J Music                    |            | LightChillerHP_SCREW                                                                                                    | 15/07/2016     | 11:18 MCXB File              | 2.597 KB |
| Parameter             | S Alarris Still                    | =          | LightChillerHP_SCREW.mcxb_bk                                                                                                    | 15/07/2016     | 11:18 MCXB_BK File           | 2.597 KB |
| leady                 | Videos                             |            | LightChillerHP_SCREW                                                                                                    | 15/07/2016     | 11:18 MCXS File              | 1.170 KB |
| 🔊 🔼 🕅                 |                                    |            | Simulator                                                                                                    | 05/03/2013     | 14:55 Windows Batch File     | 1 KB     |
| 🧶 🖌 💆 🔛               | 📕 🔜 🚺 📑 Computer                   |            | 🚳 Upload                                                                                                    | 05/03/2013     | 14:55 Windows Batch File     | 1 KB     |
| A CALLER OF COMPANY   | Windows (C:)                       |            |                                                                                                    |                |                              |          |

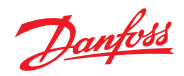

| MCXDesignIDE - [MCX Shape - Filename: C:\MCXD\LightChille<br>File View Tools ?<br>Launch MyK Manager<br>Edit languages 1<br>Import Language File<br>Export Language File<br>Open<br>Open<br>Comise<br>Comise | Import/Export language Select one or more languages to import English Soanish Hebrew 4 |
|----------------------------------------------------------------------------------------------------|----------------------------------------------------------------------------------------|
| Com     Organize      New folder       Image: Second Second Seco                                                                                                    | 5<br>Import Cancel                                                                     |
| Music<br>Pictures<br>Videos<br>Computer<br>Windows (C:)<br>IT (\\ITSVM01FI0: +                                                                                                    | III                                                                                    |
| File <u>n</u> ame: export_lang                                                                                                    | ✓ XLS files (*.XLS)     ✓     3     Open    Cancel                                     |

5. Import the translation:

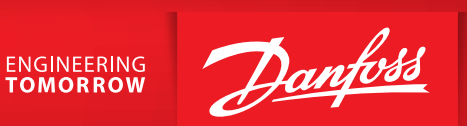

6. Add the new language to the LNG-Language menu, making sure to enter a consecutive number in the out code of the menu setting:

| MCXDesignIDE - [MCX Shape - Filename: C:\MCXD\Ligh      | Menu settings         |               |
|---------------------------------------------------------|-----------------------|---------------|
| File View Tools ?                                       |                       |               |
| 😂 🛃 🍓   🌒   📱   🎲 🌧 MCXDesign                           | Label                 | HE            |
|                                                         | Description           | Hebrew        |
| Application Data<br>Name Version                        | Level                 | 0             |
| LightChillerHPSCREW 1.00                                | Enabled               |               |
| MCXShape                                                | Out Code              | 163           |
| Compile & Upload Menu & Parameters Alarms Digital Input | Variable Name         | Menu_Label_75 |
| e- ♥ Main Menu<br>a B UNI - Unit Status / 162           | Functionality         |               |
| 🕀 🚟 ALA - Alarms                                        | ALC: NO DE LA COMPANY |               |
| LOG - Login                                             | Visibility            |               |
| B AR - Parameter                                        | 1111100100000         |               |
| 🗄 🚟 I/O - Input/Output                                  | Languages             |               |
| E SER - Service                                         | Language              | Description   |
| Add menu                                                | Spanish               |               |
| T - Ttol                                                | Dutch                 |               |
|                                                         | Russian               |               |
|                                                         | Polish                |               |
|                                                         | Romanian              |               |
|                                                         | Finnish               |               |
| RU/Ru Remove menu/parameter                             | Danish                |               |
| Expand Selected Node                                    | Portuguese            |               |
| Collapse Selected Node                                  | Hebrew                |               |
|                                                         |                       |               |
| Collapse all                                            | •                     |               |
| Sort Parameter List<br>Initialize Menu Variables        |                       | Save Cancel   |

## Danfoss A/S Climate Solutions • danfoss.com • +45 7488 2222

Any information, including, but not limited to information on selection of product, its application or use, product design, weight, dimensions, capacity or any other technical data in product manuals, catalogues descriptions, advertisements, etc. and whether made available in writing, orally, electronically, online or via download, shall be considered informative, and is only binding if and to the extent, explicit reference is made in a quotation or order confirmation. Danfoss cannot accept any responsibility for possible errors in catalogues, brochures, videos and other material. Danfoss reserves the right to alter its products without notice. This also applies to products ordered but not delivered provided that such alterations can be made without changes to form, fit or function of the product. All trademarks in this material are property of Danfoss A/S or Danfoss group companies. Danfoss and the Danfoss logo are trademarks of Danfoss A/S. All rights reserved.